## MANUAL PARA EL USUARIO

Para que pueda registrar las solicitudes de Certificado de trabajo debe realizar los siguientes pasos

1. Solicitar Certificados de Trabajo.

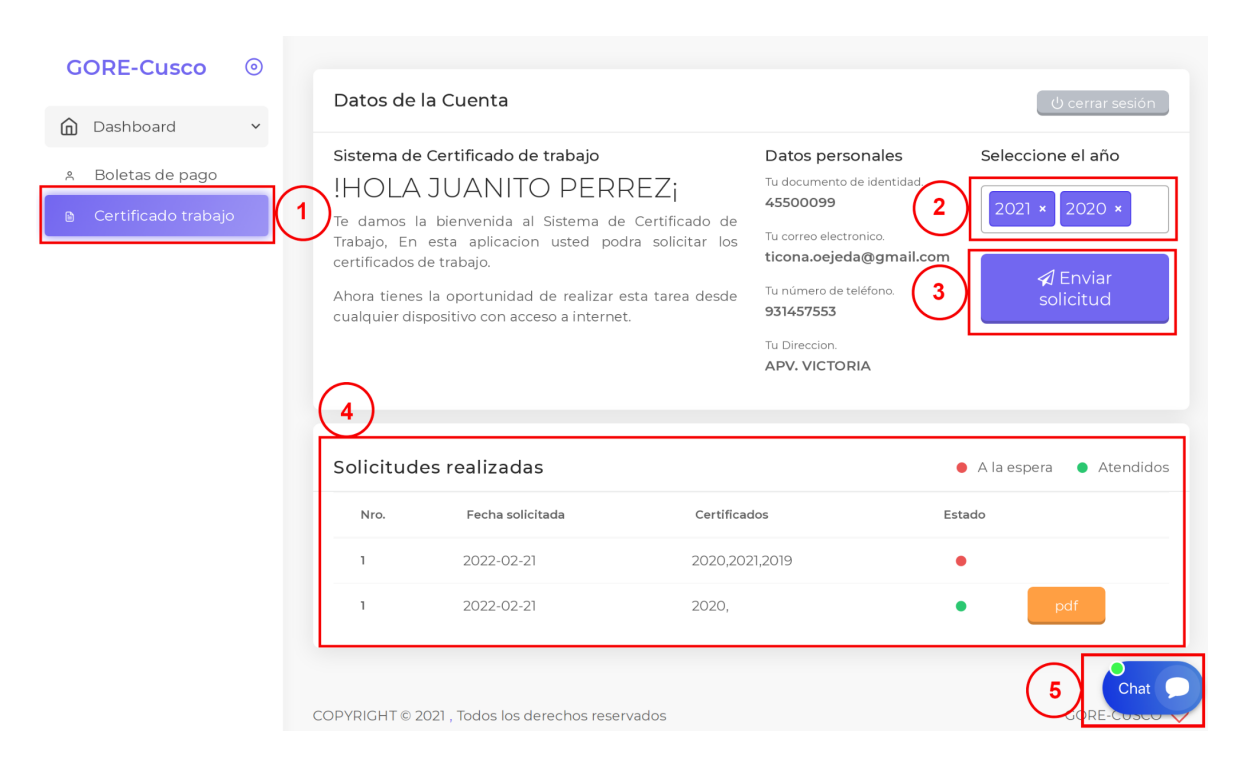

- Punto 1: Del menú seleccione "Certificado Trabajo".
- Punto 2: Seleccione los años a solicitar, puede seleccionar más de un año solo le permitirá como 5.
- Punto 3: Presione el botón "Enviar Solicitud".
- Punto 4: Lista de Solicitudes realizadas tener en cuenta los estados, el de color rojoindica que no revisaron su solicitud, el de color verde indica que su solicitud ya fue atendida y puede visualizarlo dando click en el boton "pdf".
- Punto 5: Puede escribirnos al chat si tiene alguna duda y pronto atenderemos su consulta.